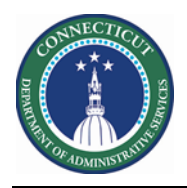

#### Purpose

Mapping Employee Demographic Data from PeopleSoft Core to Kronos is essential to Scheduling. Today Labor is tracked on timesheets using 7 Labor Levels. In order to accurately assign Advanced Scheduling employee's, agencies must populate the level Agency Dept-Div(LL 1), Location (LL 2), Job (Labor Level 7), Custom Field (Building), and Custom Field (Unit).

If a Location, Building, Unit, or Job is inactivated or added the agencies and HR must notify the Kronos Admin as soon as possible. Otherwise employees <u>will not be properly mapped</u> for scheduling. In addition, stale data could also impact the Scheduler License assignment. Employees with primary labor account not in the combination, will not be assigned with scheduler license.

The source file for will have the name SchedulerPersonAssignments<sup>\*</sup>.csv . The asterisk is a wildcard meaning you could use a calendar date or even an Agency name to indicate uniqueness if using multiple files.

The source file can be modified in Excel but must be uploaded as a Comma Delimited File to the Cloud WIM\_IN\Scheduler\_Person\_Assignments folder.

The interface Scheduler Person Assignments Update runs on a daily schedule and can be executed adhoc by the Kronos System Administrator.

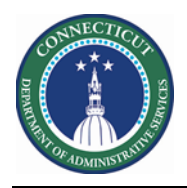

### Scheduler Person Assignment.csv

If there are updates to this file, it must be uploaded via secure FTP Kronos Cloud location.

| Field<br># | Kronos Field                           | Sample Value                                                                                                    | Derived                                                                                       |
|------------|----------------------------------------|----------------------------------------------------------------------------------------------------|-----------------------------------------------------------------------------------------------|
| 1          | Primary<br>Labor   Account             | Agency-Dept-Div, Location, and Job (Labor Level 1, 2, and 7) populated. Combo Code, Override Reason Code, Employee ID-Employee Record-Agency, and Supervisor (Labor Level 3, 4, 5, 6) should be '-'. Such as DCF-DCF91000/DCF064013, CO Careline/-/-/-/-/7713SH, SW-Socl&HumanSvcs | =CONCATENATE(C10,"/",D10,"<br>/",E10,"/",F10,"/",G10,"/",H10<br>,"/",I10)<br>MS Excel Command |
| 2          | Primary Location<br>Description - Path | DCF-DCF91000/Co<br>Careline/Careline/CO/SW                                                                                                    | =CONCATENATE(J5,"/",K5,"/",<br>L5,"/",M5,"/",N5,"/",O5)<br>MS Excel Command                   |
| 3          | Agency                                 | Required but Optionally followed by comma and description DCF-DCF91000                                                                                                    | Labor Level 1                                                                                 |
| 4          | Location                               | Required but Optionally followed by comma and<br>description<br>DCF083227, Soln South Hosp CS-Sachem                                                                                                    | Labor Level 2                                                                                 |
| 5          |                                        | -                                                                                                    | constant                                                                                      |
| 6          |                                        | -                                                                                                    | constant                                                                                      |
| 7          |                                        | -                                                                                                    | constant                                                                                      |
| 8          |                                        | -                                                                                                    | constant                                                                                      |
| 9          | Labor Acct Job                         | Required but Optionally followed by comma and description<br>1922HN, LeadChildrenServicesWorker                                                                                                    | Labor Level 7                                                                                 |
| 10         | Division                               | DCF-DCF91000                                                                                                    | Org Location Type 1                                                                           |
| 11         | Facility                               | Solnit S                                                                                                    | Org Location Type 2                                                                           |

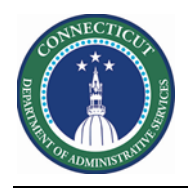

# Kronos Scheduler: LL to Org Job V8.1

| Field<br># | Kronos Field     | Sample Value          | Derived                                                                                                    |
|------------|------------------|-----------------------|----------------------------------------------------------------------------------------------------|
| 12         | Service Line     | Custody               | Org Location Type 3                                                                                                    |
| 13         | Building         | Building 8            | Org Location Type 4                                                                                                    |
| 14         | Unit             | Sachem                | Org Location Type 5                                                                                                    |
| 15         | Org Job          | CSWLEAD               | Org Location Type 6                                                                                                    |
| 16         | Schedule Rule    | DFC Solnit South FT   |                                                                                                    |
| 17         | Job Transfer Set | Solnit South Lead CSW | Agency Request where can a<br>specific Job be scheduled<br>other than home location<br>(primary)                                                                                          |
|            |                  |                       | For example: <b>Solnit South Lead</b><br><b>CSW</b> Job Transfer Set may<br>include all CSW jobs in all Solnit<br>South Buildings and Units as valid<br>places for a CSW to be scheduled. |

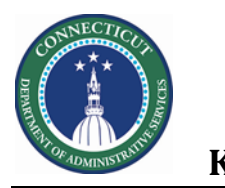

### **DAS Summary Genie**

The Genie below was created in order to quickly validate the demographics data for scheduler employees

| QuickFind          |                     |                    |        |               |            |         |         |             |          |             |     |                |           |                    |           |              |                     |
|--------------------|---------------------|--------------------|--------|---------------|------------|---------|---------|-------------|----------|-------------|-----|----------------|-----------|--------------------|-----------|--------------|---------------------|
| DAS Summar         | у -                 |                    |        |               |            |         |         |             |          |             |     |                | Loaded    | 3:50PM Cu          | rrent Pay | Period       | CF Solnit South     |
| Select All<br>Rows | Column<br>Selection | <b>V</b><br>Filter | People | O.<br>Timekee | eping Accr | uels Ap | oproval | Schedule Ab | Sence    |             |     |                |           |                    |           |              | <b>O</b><br>Refresh |
| Name               | Person ID           | Loca               | Loca   | Labo          | Labo       | Prim    | Prim    | Primary L   | Primary  | Seni<br>For | Job | Job<br>Descrip | Primary   | Primary<br>Descrip | Orga      | Empl<br>Tran |                     |
| Saleh, S           | 001028              | Soln               | DCF    | Child         | 1923       | DCF     | DCF     | ng 8/Acadia | Solnit S | 1/12        | CSW | Children       | :adia/CSW | cesWorker          | All Or    | Solni        |                     |
| Pasquin            | 011405              | Soln               | DCF    | Child         | 1923       | DCF     | DCF     | ng 8/Acadia | Solnit S | 3/18        | CSW | Children       | :adia/CSW | cesWorker          | All Or    | Solni        |                     |
| Wilson,            | 523937              | Soln               | DCF    | Child         | 1923       | DCF     | DCF     | ng 8/Acadia | Solnit S | 2/26        | CSW | Children       | :adia/CSW | cesWorker          | All Or    | Solni        |                     |
| Rankins            | 613272              | Soln               | DCF    | Child         | 1923       | DCF     | DCF     | ng 8/Acadia | Solnit S | 2/24        | CSW | Children       | :adia/CSW | besWorker          | All Or    | Solni        |                     |
| Shower             | 613376              | Soln               | DCF    | Child         | 1923       | DCF     | DCF     | ng 8/Acadia | Solnit S | 7/03        | CSW | Children       | :adia/CSW | cesWorker          | All Or    | Solni        |                     |

Name, Person ID, First Name, Location Desc LL2, Location Name LL2, Labor Job Desc, Labor Job Name, Primary Labor Account Name – Full, Primary Labor Account Description, Primary Location Description – Path, Primary Location Name, Seniority Date, Job, Job Description, Primary Job Name, Primary Job Description, Organizational Group, Employee Job Transfer Set

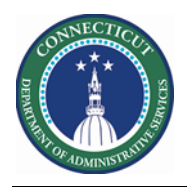

### **People Editor**

|   | Steps to Validat | te Import - DAS Summary Genie          |  |  |  |  |  |  |
|---|------------------|----------------------------------------|--|--|--|--|--|--|
| 1 | Click the        | QuickFind                              |  |  |  |  |  |  |
|   | QuickFind Drop   |                                        |  |  |  |  |  |  |
|   | Down and         | QuickFind - * Refresh Share Go To      |  |  |  |  |  |  |
|   | choose the DAS   | QuickFind                              |  |  |  |  |  |  |
|   | Summary          |                                        |  |  |  |  |  |  |
|   |                  | DAS Summary                            |  |  |  |  |  |  |
|   |                  | WFL-Leave Cases Go to widget           |  |  |  |  |  |  |
|   | From the Genie   | WFL-Leave Hours Exceptions             |  |  |  |  |  |  |
|   | Select an        | Test Request Manager People Editor     |  |  |  |  |  |  |
|   | Employee then    | Decester                               |  |  |  |  |  |  |
|   | Click Go to      | People Editor                          |  |  |  |  |  |  |
|   | People Editor    |                                        |  |  |  |  |  |  |
|   |                  | Rankins, Anthony C 🔹 🖣 1 of 1 🕨 613272 |  |  |  |  |  |  |
|   | From here you    | () - <u>1</u> ;-                       |  |  |  |  |  |  |
|   | can validate the | History Licenses                       |  |  |  |  |  |  |
|   | employee's       | Duran lab Assimum                      |  |  |  |  |  |  |
|   | Building and     | Person Job Assignment                  |  |  |  |  |  |  |
|   | onn              | Additional Information                 |  |  |  |  |  |  |
|   | under            | Additional Information                 |  |  |  |  |  |  |
|   | Additional       |                                        |  |  |  |  |  |  |
|   | Information      | Telestari Employee N                   |  |  |  |  |  |  |
|   |                  | TeleStaff Institution                  |  |  |  |  |  |  |
|   |                  | Attestation                            |  |  |  |  |  |  |
|   |                  | Designation Level                      |  |  |  |  |  |  |
|   |                  | OT Rotational Date 02/24/1999          |  |  |  |  |  |  |
|   |                  | Position ID                            |  |  |  |  |  |  |
|   |                  | Shift Code 3                           |  |  |  |  |  |  |
|   |                  | Schedule Rank                          |  |  |  |  |  |  |
|   |                  | Union Code 10                          |  |  |  |  |  |  |
|   |                  | Custom Field 10                        |  |  |  |  |  |  |
|   |                  | Custom Field 11                        |  |  |  |  |  |  |
|   |                  | VOT Date                               |  |  |  |  |  |  |
|   |                  | MOT Date 1/10/2020                     |  |  |  |  |  |  |
|   |                  | Custom Field 14                        |  |  |  |  |  |  |
|   |                  | Custom Field 15                        |  |  |  |  |  |  |

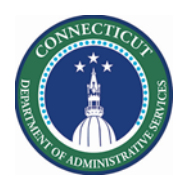

## Kronos Scheduler: LL to Org Job V8.1

| 2 | Lindor Joh      | People Editor                                                                |                                        |
|---|-----------------|------------------------------------------------------------------------------|----------------------------------------|
| Z | Assignment Tab  |                                                                              |                                        |
|   | Assignment Tab  | Rankins, Anthony C • 1 of 1 • 613272                                         |                                        |
|   | – Primary       |                                                                              | <b>O</b>                               |
|   | Account         | History Licenses                                                             | Heiresit                               |
|   |                 | Person Job Assignment                                                        |                                        |
|   |                 | Job Assignment Summary                                                       |                                        |
|   |                 | Primary Account                                                              |                                        |
|   |                 | Primary Job Primary L                                                        | abor Account* Effective Date*          |
|   |                 | //DCF-DCF91000/Solnit S/Custody/Building 8/Acadia/CSW DCF-DCF91000/DCF083233 | 3/-/-/613272-0-DCF/564028/19 2/13/2020 |
|   |                 | + ×                                                                          |                                        |
|   |                 |                                                                              |                                        |
|   |                 |                                                                              |                                        |
|   |                 |                                                                              |                                        |
| 3 | Under Job       |                                                                              |                                        |
|   | Assignment Tab  | Rankins, Anthony C 🔹 🔹 1 of 1 🕨 613272                                       |                                        |
|   | – Scheduler to  | ¢€ ب (£                                                                      | Ð                                      |
|   | locate Schedule | History Licenses                                                             | Refresh                                |
|   | Rule Set        | Person Job Assignment                                                        |                                        |
|   |                 |                                                                              |                                        |
|   |                 | Scheduler                                                                    |                                        |
|   |                 | Group Assignment                                                             | Start Date End Da                      |
|   |                 | •                                                                            |                                        |
|   |                 | Schedule Rule Set                                                            | Effective Date *                       |
|   |                 | DFC Solnit South FT                                                          | 2/13/2020                              |
|   |                 | • ×                                                                          |                                        |
|   |                 |                                                                              |                                        |
|   |                 |                                                                              |                                        |
|   |                 |                                                                              |                                        |
|   |                 |                                                                              |                                        |
|   |                 |                                                                              |                                        |
|   |                 |                                                                              |                                        |
|   |                 |                                                                              |                                        |
|   |                 |                                                                              |                                        |
|   |                 |                                                                              |                                        |
|   |                 |                                                                              |                                        |
|   |                 |                                                                              |                                        |
|   |                 |                                                                              |                                        |
|   |                 |                                                                              |                                        |
|   |                 |                                                                              |                                        |
|   |                 |                                                                              |                                        |

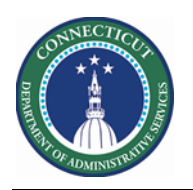

## Kronos Scheduler: LL to Org Job V8.1

| 4 | Under Job        |                                                                   |
|---|------------------|-------------------------------------------------------------------|
|   | Assignment Tab   | Person Job Assignment                                             |
|   | – Employee       |                                                                   |
|   | Role to locate   | Employee Role                                                     |
|   | Job Transfer Set | Labor Level Transfer Set: LLTS Employees   New Edit               |
|   |                  | Restrict manager timecard approvals to the manager's Approval Set |
|   |                  | Time Entry Method Effective Date *                                |
|   |                  | 😧 🔀 Time Stamp & Hourly View Beginning of time                    |
|   |                  | • ×                                                               |
|   |                  | Pay Codes "Edit" Profile: CT Employee                             |
|   |                  | Pay Codes "Restricted" Profile:                                   |
|   |                  | Work Rule Profile: CT Employee                                    |
|   |                  | New                                                               |
|   |                  | Job Transfer Set Effective Date *                                 |
|   |                  | + Solnit South CSW 2/13/1998                                      |
|   |                  | + ×                                                               |
|   |                  | Shift Template Profile: Empty Profile                             |
|   |                  | Shift Job List: Solnit South CSW                                  |
|   |                  | As of:* 5/05/2020                                                 |
|   |                  | Location Job Seniority Date Job Preference                        |
|   |                  | Building 8/Acadia CSW <no preference=""></no>                     |
|   |                  | Building 8/Hosp Staffing Office CSW <no preference=""></no>       |
|   |                  | Building 8/Manhasset CSW <no preference=""></no>                  |
|   |                  | Rimitice &/Decusio                                                |
|   |                  |                                                                   |
|   |                  |                                                                   |
|   |                  |                                                                   |